## Step 1:创建 Coefficient

输入名称,点击 Creat,然后单击 OK,

| 🗃 (varioTOC) - EAS vario                                                                                                    |                                    |                                |                               |
|----------------------------------------------------------------------------------------------------|------------------------------------|--------------------------------|-------------------------------|
| $\underline{\underline{F}} ile  \underline{\underline{R}} dit  \underline{\underline{V}} iew  \underline{\underline{V}} i\underline{\underline{z}} ards  \underline{\underline{S}} ystem$ | Options Math. Help                 |                                |                               |
| <u>고 양 문</u> 등 6 6 8 2 2 2                                                                                                    | ≚ ∰D⊾ ®≫₩₽ ₽₽ ♥♥                   |                                |                               |
| No. H Name Meth                                                                                                    | Coeff TIC vol. [ TC vo TIC Area TO | C Area TIC (mg/l) 🔄            | ustic field Calibration field |
| 1 1                                                                                                    |                                    |                                | <u></u>                       |
| 3                                                                                                    | <u></u>                            |                                |                               |
| 4                                                                                                    |                                    |                                |                               |
| 5                                                                                                    |                                    |                                |                               |
| 6                                                                                                    | Calibration coefficients           |                                |                               |
| 8                                                                                                    | Identifer: TIC TC                  | NFOC THE                       | OK                            |
| 9                                                                                                    | 20ppm<br>2ppm                      |                                | Cancel                        |
| 10                                                                                                    | Sppn<br>Defended                   |                                | =                             |
| 11                                                                                                    | test 1 Coefficient a:              | +0.000000e+000                 | d calibration.                |
| 13                                                                                                    | Coefficient b:                     | +0.000000+000                  |                               |
| 14                                                                                                    | Coefficient c                      | +0.000000e+000                 |                               |
| 15                                                                                                    |                                    | 40.000000-4000                 |                               |
| 10                                                                                                    | Coefficient d.                     | 10.000000000                   |                               |
| 18                                                                                                    | Coefficient e:                     | +0.000000e+000                 |                               |
| 19                                                                                                    | Min.:                              | 0                              |                               |
| 20                                                                                                    | Max.:                              | 0                              |                               |
| <                                                                                                    | Sppn                               |                                | ×                             |
| 1. Name: TIC [mg/                                                                                                    | Create Delete Date.                | 2011 0 11 S.11.35 upper range  |                               |
| Process:                                                                                                    | Detector Terr                      | ineratures PC): Eline Imitim   | Droce Imbarl                  |
| Standby IR                                                                                                    | 950 Comt                           | b. tube 684 MFC 201            | Press. 1004                   |
| IR te                                                                                                    | mp. 36.7 °C                        | Flow 19                        | Maintenance                   |
|                                                                                                    |                                    |                                | 35%                           |
|                                                                                                    |                                    |                                |                               |
|                                                                                                    |                                    |                                |                               |
| <                                                                                                    |                                    |                                |                               |
| For help, press F1.                                                                                                    |                                    | eassuperuser/eassuperuser      | varioTOC superuser            |
| 📑 井石 🖉 🙆 🔰 Test                                                                                                    | . result - 🗏 💽 Microsoft Excel     | 🗁 Program Files 📄 (varioTOC) - | BA. 💼 🛛 🌍 9:14                |

## Step2:

🛢 (varioTOC) - EAS vario TOC Liquid \_ # × □☞묘⊨☜ёёՀ⊇⊇⊜Ҩ҈№ѷ๙ዖ∣₽҄҄҄๛ๅ€⇒|©|१№ No. H... Name Meth... lethods X 1 Name: Calibration 2ppm Calibration 5ppm Calibration 5ppm 3 Description: Flush Plush Plush probability of the probability of the process of the process of the process of the process of the process of the process test of the process test of the process test of the process test of the process of the process of the proce 5 6 7 8 9 10 11 12 ed calibration 13 14 15 16 17 0 TC precise TIC TIC/TC TIC/TC - particle TIC/TC/TNb 0 TC fast 0 тіс/тс 0 TIC TIC/TC/TNb - particle TIC/TOC Calibration 20ppm 201106 18 19 20 NPOC precise NPOC fast 0 TNb Particle 1. Name: TIC [mg/l] Flushing only 1.000 lnj. vol. mi Process: Press [mbar] 1004 New Delete Standby IR IR te Press Close Save Default method Maintenance 36% For help, press F1. varioTOC superuser eassuperuser/eassuperuser 🗇 🞯 📲 Step 1- creat co 🔯 Microsoft Excel 🗐 (varioTOC) - EA. 🖮 **[**  9:16 💾 开始 🗁 Program Files

点击 New 建立新的 Method 名称,选择测量内容,然后点击 save

Step3: 创建新的标准品名称

点击 New,输入名称,相应浓度,然后点击 Save.

| 🗐 (varie     | oTOC) — EAS                   | vario TOC           | C Liquid                    |                    |                 |                    |              |                |                                          |              |
|--------------|-------------------------------|---------------------|-----------------------------|--------------------|-----------------|--------------------|--------------|----------------|------------------------------------------|--------------|
| File Edit    | <u>V</u> iew Wi <u>z</u> erds | System Opt          | ions <u>M</u> ath. <u>H</u> | alp                |                 |                    |              |                |                                          |              |
|              | 1 B B B                       | 8 <u>5</u> <u>6</u> | 6 B. B. 4                   | 66 0 4             | \$\$   ♦ ♦   €  | ) 🤋 🐶 🛛 💶          |              |                |                                          |              |
| No. H        | I Name                        | Meth Co             | oeff TIC vol.               | TC vo 1            | TIC Area TC Are | a TIC (mg/i) 🔼     | Graphic ti   | eld Statist    | it field Celibration                     | lleid        |
| 1            | 1                             |                     |                             |                    |                 |                    |              |                | _                                        | <u>^</u>     |
| 2            |                               |                     |                             |                    |                 |                    |              |                |                                          |              |
| 3            |                               |                     |                             |                    |                 |                    |              |                |                                          |              |
| 4            |                               |                     |                             |                    |                 |                    |              |                |                                          |              |
| 5            |                               |                     |                             |                    |                 |                    |              |                |                                          |              |
| 6            |                               |                     | Standard                    | samples            |                 |                    |              |                | 1. A A A A A A A A A A A A A A A A A A A |              |
| 7            | 1                             |                     |                             |                    |                 |                    |              |                | 1                                        |              |
| 8            |                               |                     | 20ppm                       |                    | ~               | Name               |              |                |                                          |              |
| 9            |                               |                     | 2ppm                        |                    |                 | 5ppm               |              |                |                                          |              |
| 10           |                               |                     | 2ppm test                   |                    |                 |                    | _            |                |                                          |              |
| 11           |                               | -                   | std-npoc/                   | nb 0.5ppm          |                 | Co                 | onc. (mg/l): | Tolerance [%]: | mpleted calibration.                     |              |
| 12           |                               |                     | std-npoc/                   | nb 100ppm          |                 | 710 5              | 5.000        | 6              |                                          |              |
| 14           |                               |                     | std-npoc/                   | nb 10ppm           |                 | inc inc            |              |                |                                          |              |
| 15           |                               |                     | std-npoc/                   | nb 1ppm<br>ph 3ppm |                 | TC 5               | 5.000        | 5              |                                          |              |
| 16           |                               |                     | std-npoc/                   | nb 4ppm            |                 | NPOC 0             | 0.000        | 0              |                                          |              |
| 17           |                               |                     | std-npoc/                   | nb 6ppm            |                 |                    | 000          |                |                                          |              |
| 18           |                               |                     | std-npoc/                   | nb 8ppm            |                 | TNb                |              |                |                                          |              |
| 19           |                               |                     | std-tic/tc/                 | :ppm<br>nb 100nnm  |                 |                    |              |                |                                          |              |
| 20           |                               |                     | std-tic/tc/t                | nb 10ppm           | ~               | Density [g/ml]:    |              | 1.0000         |                                          |              |
| <            |                               |                     | ····· •                     | ··                 |                 |                    | <b>–</b>     |                |                                          | ~            |
|              | TIO                           | r (17               |                             | ew                 | Delete          | Save               |              | Close          |                                          |              |
| 1. Nan       | ne: IIC                       | [mg/i]: -           | ·                           |                    |                 |                    |              |                | 1                                        |              |
| Pro          | DCBSS'                        | De                  | tector                      |                    | Tempera         | tures PC1:         |              | Elow [m]/min]  |                                          | Prece Imhori |
| Standby      |                               | IR                  | 788                         |                    | Comb. tub       | e 675              | MFC          | 200            | Press                                    | 1003         |
|              |                               | IR temp.            | 36.8                        | °C                 |                 |                    | Flow         | 198            |                                          | Maintanansa  |
|              |                               |                     |                             |                    |                 |                    |              |                |                                          | 35%          |
|              |                               |                     |                             |                    |                 |                    |              |                |                                          |              |
|              |                               |                     |                             |                    |                 |                    |              |                |                                          |              |
|              |                               |                     |                             |                    |                 |                    |              |                |                                          |              |
| <            |                               |                     |                             |                    |                 |                    |              |                |                                          | >            |
| For help, pr | ess F1.                       |                     |                             |                    |                 | assuperuser/eassup | eruser       | ve             | arioTOC superuser                        |              |
| 🛃 开始         | 2 8                           | 🍟 Step 2-           |                             | 🔯 Hierosoft        | Excel 💴         |                    | 🗐 (ve        | arioTOC) - EA. |                                          | 🖮 l 🔇 9:17   |

## Step4:生成序列

从 Wizard,选择 Calibrate

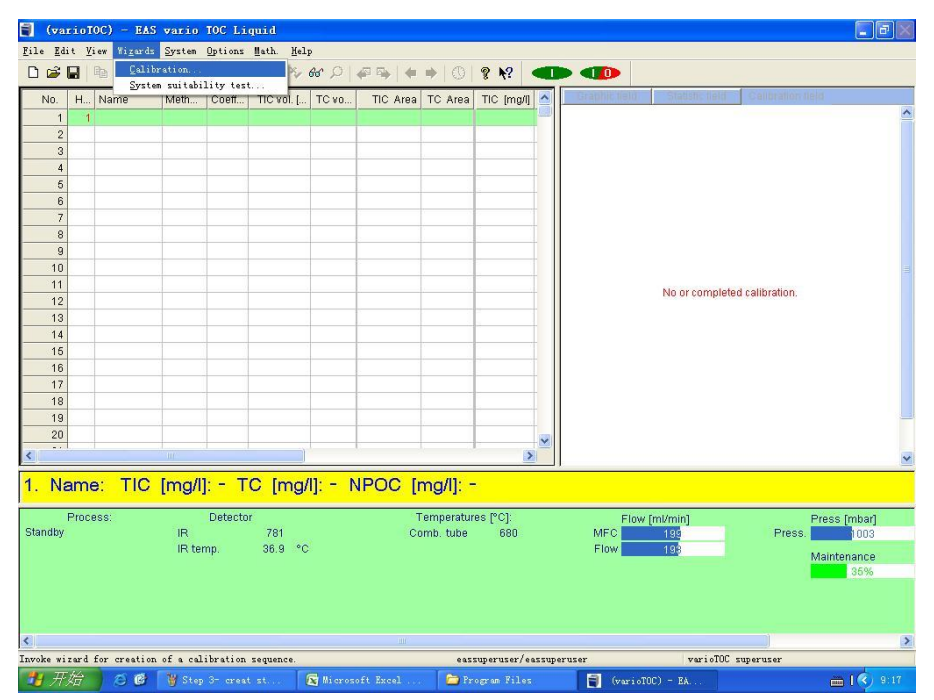

## Step5: 如图选择"下一步"

| 🗐 (varioTOC) - EAS vario TOC I              | Liquid                        |                                             |                            | <b>a a</b> × |
|---------------------------------------------|-------------------------------|---------------------------------------------|----------------------------|--------------|
| <u>File Edit View Wigards System Option</u> | as <u>M</u> ath. <u>H</u> elp |                                             |                            |              |
| □ 🚔 🖬 👘 📾 ඬ 🕹 요 요   🚭                       | B = ∞ ∞ ∞ ∞ = ∞ = ∞           | 🕚 🕈 🐶 💶 💶                                   |                            |              |
| No. H Name Meth Coeff.                      | TIC vol. [ TC vo TIC Area TC  | Area TIC (mg/i)                             | ic tield Statistic field C |              |
| 1 1                                         |                               |                                             |                            | ^            |
| 2                                           |                               |                                             |                            |              |
| 3                                           |                               |                                             |                            |              |
| 4                                           |                               |                                             |                            |              |
| 6                                           | Calibration Wizard Step 1 o   | e e                                         |                            |              |
| 7                                           |                               | All AND AND AND AND AND AND AND AND AND AND |                            |              |
| 8                                           |                               | Yelcome to the                              |                            |              |
| 9                                           |                               | CALIBRATION WIZARD                          |                            |              |
| 10                                          | 80.08                         |                                             |                            |              |
| 12                                          | 80.8                          |                                             | No or completed ca         | ilibration.  |
| 13                                          | This vizard p                 | rovides support for the                     |                            |              |
| 14                                          | Click onto "N                 | ext" and follow the                         |                            |              |
| 15                                          | pages                         | on the following 4                          |                            |              |
| 16                                          |                               |                                             |                            |              |
| 18                                          |                               |                                             |                            |              |
| 19                                          |                               |                                             |                            |              |
| 20                                          | (上一歩 (8) 下一歩)                 | (1) 取消                                      |                            |              |
| <                                           |                               |                                             |                            | ~            |
| 1. Name: TIC [mg/l]: -                      | TC [mg/l]: - NPOC [mg         | /[]: -                                      |                            |              |
| Process: Detec                              | tor Term                      | peratures PC1:                              | Elew [m]/min]              | Press (mhar) |
| Standby IR                                  | 761 Comb.                     | tube 678 MF                                 | FC 199                     | Press.       |
| IR temp.                                    | 36.9 °C                       | Flo                                         | ow 198                     | Maintenance  |
|                                             |                               |                                             |                            | 36%          |
|                                             |                               |                                             |                            |              |
| <                                           |                               |                                             |                            | >            |
| For help, press F1.                         |                               | eassuperuser/eassuperuser                   | varioTOC supe              | eruser       |
| 🛃 H 第 🖉 😸 👹 Stop 4- Viz                     | rard C 🔯 Microsoft Excel      | 🗁 Program Files 📑                           | (varioTOC) = EA            | 🖮 l 🌍 9:20   |

| 🗐 (varioTOC) - EAS                                                                                                    | wario TOC Liquid                      |                                                                                                    |                            |                               | <b>.</b> 8 ×                            |
|----------------------------------------------------------------------------------------------------|---------------------------------------|----------------------------------------------------------------------------------------------------|----------------------------|-------------------------------|-----------------------------------------|
| <u>F</u> ile <u>E</u> dit <u>V</u> iew Wi <u>z</u> ards                                                                                  | System Options Math. He               | lp                                                                                                    |                            |                               |                                         |
|                                                                                                    | · 요 요   음 🖪 🖷 🍕                       | & ♀   ₽ ☜   ♦ ➡   ①   ? №                                                                                                    |                            |                               |                                         |
| No.         H         Name           1         1           2         1           3         1           4         1           5         1 | Meth Coeff TiC vol. [                 | TC vo TIC Area TC Area TIC (r                                                                                                    |                            | in Statisti; field Central    | ior field                               |
| 6<br>7<br>8<br>9<br>10<br>11<br>12<br>13<br>14<br>15<br>16<br>16<br>17<br>17<br>19                                                       |                                       | ion Tizard, Step 2 of 6 Befine: Number of measurements per output output | Sumple:<br>2 0<br>1ts: 4 0 | No or completed calibratic    | an.                                     |
| 20                                                                                                    | - Internet                            | < 上一步 (b) 下一步 (b) > 取                                                                                                    |                            |                               | ~                                       |
| 1. Name: TIC                                                                                                    | [mg/l]: - TC [mg                      | /l]: - NPOC [mg/l]: -                                                                                                    | ,                          |                               |                                         |
| Process:<br>Standby                                                                                                    | Detector<br>IR 741<br>IR temp. 36.9 < | Temperatures (°C)<br>Comb. tube 68<br>C                                                                                                    | F<br>MFC<br>Flow           | low [ml/min]<br>195 Pr<br>195 | Press [mbar]<br>ess. Maintenance<br>36% |
| <                                                                                                    |                                       |                                                                                                    |                            |                               | >                                       |
| For help, press F1.                                                                                                    |                                       | eassuperus                                                                                                    | r/eassuperuser             | varioTOC superuser            |                                         |
| 3 升始   2 0                                                                                                    | 🍟 Step 5- Welcome                     | 📧 Microsoft Excel 📁 Program F                                                                                                    | les 📳 (var                 |                               | 🖮 <b>  🔇</b> 9:20                       |

Step6: 选择 Run in sample, Blank, 以及校准点个数

Step 7: 选择方法

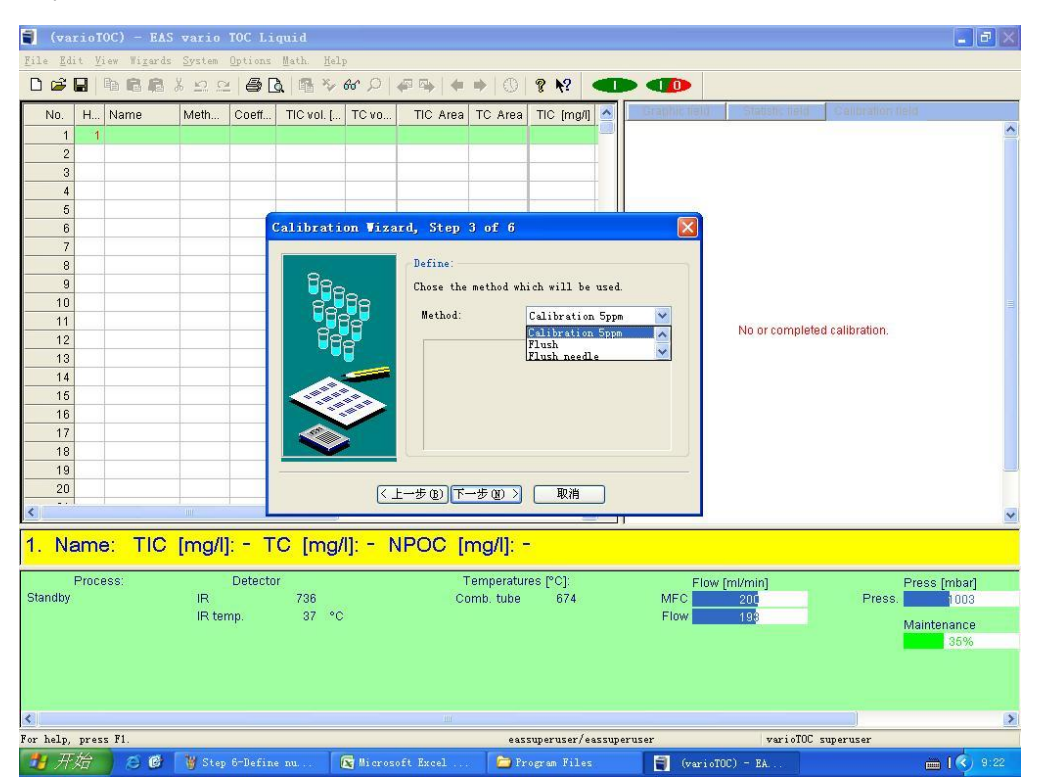

Step8:选择标准品名称(浓度)

| 🗐 (varioTOC) - EAS                             | 5 wario TOC Liquid          |                                                                                          |                                         |
|------------------------------------------------|-----------------------------|------------------------------------------------------------------------------------------|-----------------------------------------|
| <u>F</u> ile <u>E</u> dit <u>V</u> iew Wigards | : ≦ystem Options Math. Help |                                                                                          |                                         |
|                                                | * D C   ● C   ● * 6* O      | # 🗣   🗢 🔿   😵 📢 💶 💶                                                                      |                                         |
| No. H Name                                     | Meth Coeff TIC vol. [ TC vo | TIC Area TC Area TIC (mg/l) 🔬                                                            | field Statistic field Celibration field |
| 1 1                                            |                             |                                                                                          | -                                       |
| 2                                              |                             |                                                                                          |                                         |
| 3                                              |                             |                                                                                          |                                         |
|                                                |                             |                                                                                          |                                         |
| 6                                              | Calibration Wiz             | ard, Step 5 of 6                                                                         |                                         |
| 7                                              |                             |                                                                                          |                                         |
| 8                                              |                             | Define:                                                                                  | 1                                       |
| 9                                              |                             | Chose the standard which will be used. The<br>wizard creates the corresponding gradation |                                         |
| 11                                             | THE T                       | for the specified number of the calibration                                              |                                         |
| 12                                             | 880                         | 7                                                                                        | No or completed calibration.            |
| 13                                             |                             |                                                                                          |                                         |
| 14                                             |                             | 2ppm test                                                                                |                                         |
| 15                                             |                             | Sppm<br>std-npoc/tnb 0.5pp                                                               |                                         |
| 17                                             |                             |                                                                                          |                                         |
| 18                                             |                             |                                                                                          |                                         |
| 19                                             |                             | •                                                                                        |                                         |
| 20                                             |                             | 上一步(18)下一步(18) > 取消                                                                      |                                         |
| <                                              |                             | — jj                                                                                     |                                         |
| 1. Name: TIC                                   | [mg/l]: - TC [mg/l]: - I    | NPOC [mg/l]: -                                                                           |                                         |
| Draaaaa                                        | Detector                    | Townsectures ROL                                                                         |                                         |
| Standby                                        | IR 722                      | Comb. tube 674 MFC                                                                       | Press [mbar]                            |
|                                                | IR temp. 37 °C              | Flow                                                                                     | / 198 Maintenance                       |
|                                                |                             |                                                                                          | 35%                                     |
|                                                |                             |                                                                                          |                                         |
|                                                |                             |                                                                                          |                                         |
|                                                |                             |                                                                                          |                                         |
| For help press F1                              |                             | astringringer / astringer                                                                | veriaTOC superuser                      |
| <b>升</b> 开始 产商                                 | W Step 8-Choose in          | oft Excel                                                                                | variaTDC) - EA                          |
|                                                |                             |                                                                                          |                                         |
| Step9: 标准                                      | 品进样体积范围                     |                                                                                          |                                         |

割 (varioTOC) - EAS vario TOC Liquid <u>F</u>ile <u>E</u>dit <u>V</u>iew Wi<u>z</u>ards <u>S</u>ystem <u>O</u>ptions <u>M</u>ath. <u>H</u>elp □ ☞ 문 특 환 환 후 상 모 으 | 출 집 | 등 장 상 오 | 주 주 | 수 수 | ① | ? १? | ◀ ■ ◀ ● No. H... Name Meth... Coeff... TIC vol. [... TC vo... TIC Area TC Area TIC [mg/J] 🛆 1 2 3 4 6 Calibration Wizard, Step 4 of 6 6 7 Define: 8 9 10 Typ of 11 No or completed calibration. 12 13 14 15  $\bigcirc$  different solutions, unique volume 16 200 µ1 17 18 19 20 〈上一步⑧〉下一步⑧〉 取消 1. Name: TIC [mg/l]: - TC [mg/l]: - NPOC [mg/l]: -Temperatures (°C): Comb. tube 682 Process: Detector Press [mbar] Press. 1003 Flow [ml/min] Standby IR 731 IR temp. 37 °C MFC Flow Maintenance 36% varioTOC superuser eassuperuser/eassuperuser 🗁 Program Files 📑 (varioTOC) - EA.. 🛗 l 🔇 9:22

Step10: 选择"完成"。

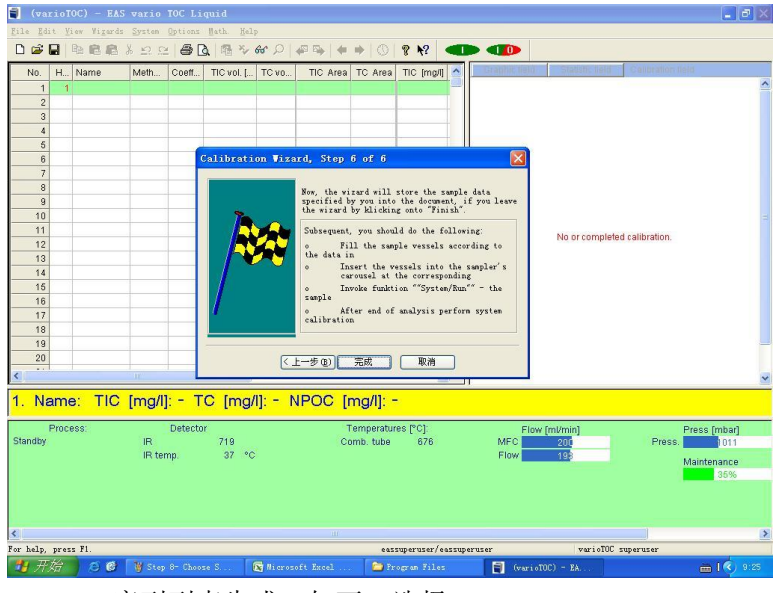

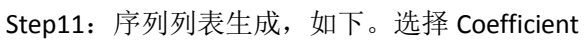

| (va           | riol                                              | IOC) - BAS  | 5 vario          | TOC Lie  | mid        |        |           |                         |              |         |              |               |               |             |             | a ( |
|---------------|---------------------------------------------------|-------------|------------------|----------|------------|--------|-----------|-------------------------|--------------|---------|--------------|---------------|---------------|-------------|-------------|-----|
| le <u>E</u> d | it <u>Y</u>                                       | iew Wigards | : <u>S</u> ystem | Options  | Math Help  | >      |           |                         |              |         |              |               |               |             |             |     |
| נ 😂           |                                                   |             | 1 2 2            | 6        | 1 월 2      | er 2 4 |           | • 0                     | ? ₦?         |         |              |               |               |             |             |     |
| No.           | Н                                                 | Name        | Meth             | Coeff    | TIC vol. [ | TC vo  | TIC Area  | TC Area                 | TIC [mg/l]   |         | Graphic (ie) | Statistic lie | d Call        | tration lie | d.          |     |
| 1             | 1                                                 | Runin       | Calibr           | -        | 0.200      |        | 0         |                         | 0.000        |         |              |               |               |             |             |     |
| 2             | 1                                                 | Runin       | Calibr           |          | 0.200      |        | 0         |                         | 0.000        |         |              |               |               |             |             |     |
| 3             | 1                                                 | Runin       | Calibr           |          | 0.200      |        | 0         |                         | 0.000        |         |              |               |               |             |             |     |
| 4             | 2                                                 | Blank       | Calibr           |          | 1.050      |        | 0         |                         | 0.000        |         |              |               |               |             |             |     |
| 5             | 2                                                 | Blank       | Calibr           |          | 1.050      |        | 0         |                         | 0.000        |         |              |               |               |             |             |     |
| 6             | 2                                                 | Blank       | Calibr           |          | 1.050      |        | 0         |                         | 0.000        |         |              |               |               |             |             |     |
| 7             | 3                                                 | Blank       | Calibr           |          | 1.050      |        | 0         |                         | 0.000        |         |              |               |               |             |             |     |
| 8             | 3                                                 | Blank       | Calibr           |          | 1.060      |        | 0         |                         | 0.000        |         |              |               |               |             |             |     |
| 9             | 3                                                 | Blank       | Calibr           |          | 1.050      |        | 0         |                         | 0.000        |         |              |               |               |             |             |     |
| 10            | 4                                                 | 5ppm        | Calibr           |          | 0.050      |        | 0         |                         | 5.000        |         |              |               |               |             |             |     |
| 11            | 4                                                 | 5ppm        | Calibr           |          | 0.050      |        | 0         |                         | 5.000        |         |              | ble er comu   | alatad calibr | otion       |             |     |
| 12            | 4                                                 | 5ppm        | Calibr           |          | 0.050      |        | 0         |                         | 5.000        |         |              | No or comp    | pleten calibi | auon,       |             |     |
| 13            | 5                                                 | 5ppm        | Calibr           |          | 0.383      |        | 0         |                         | 5.000        |         |              |               |               |             |             |     |
| 14            | 5                                                 | 6ppm        | Calibr           |          | 0.383      |        | 0         |                         | 5.000        |         |              |               |               |             |             |     |
| 15            | 6                                                 | 6ppm        | Calibr           |          | 0.383      |        | 0         |                         | 6.000        |         |              |               |               |             |             |     |
| 16            | 6                                                 | 6ppm        | Calibr           |          | 0.717      |        | 0         |                         | 6.000        |         |              |               |               |             |             |     |
| 17            | 6                                                 | 6ppm        | Calibr           |          | 0.717      |        | 0         |                         | 6.000        |         |              |               |               |             |             |     |
| 18            | 6                                                 | i 6ppm      | Calibr           |          | 0.717      |        | 0         |                         | 5.000        |         |              |               |               |             |             |     |
| 19            | 7                                                 | 5ppm        | Calibr           |          | 1.050      |        | 0         |                         | 5.000        |         |              |               |               |             |             |     |
| 20            | 7                                                 | 5ppm        | Calibr           |          | 1.050      |        | 0         |                         | 5.000        |         |              |               |               |             |             |     |
|               | -                                                 | -           |                  |          |            |        |           |                         |              |         |              |               |               |             |             |     |
| _             |                                                   |             |                  |          |            |        |           |                         |              |         |              |               |               |             |             | _   |
| Na            | am                                                | e: Runlr    | n TIC            | [mg/l    | ]: 0.000   | ) TC   | [mg/l]: - | <ul> <li>NPO</li> </ul> | C [mg        | /I]: -  |              |               |               |             |             |     |
|               | Dree                                              | 0001        |                  | Detector | 2          |        |           | amparatu                | 0.001        |         |              |               |               |             |             | _   |
| ndbar         | FIUC                                              | 855.        | ID               | Detector | 700        |        | 0         | mb tubo                 | 600<br>600   |         | MEC          | low [mi/min]  |               | Proce       | ress [mpar] |     |
| ruby          |                                                   |             | IR ter           | nn       | 37 %       |        | 00        | mb. tube                | 002          |         | Flow         | 100           |               | Hess.       | 1011        |     |
|               |                                                   |             | 111 001          | np.      | 01         |        |           |                         |              |         | 110W         | 130           |               | N           | laintenance |     |
|               |                                                   |             |                  |          |            |        |           |                         |              |         |              |               |               | - R.        | 35%         |     |
|               |                                                   |             |                  |          |            |        |           |                         |              |         |              |               |               |             |             |     |
|               |                                                   |             |                  |          |            |        |           |                         |              |         |              |               |               |             |             |     |
|               |                                                   |             |                  |          |            |        |           |                         |              |         |              |               |               |             |             |     |
|               | TYAT                                              | ¥1          |                  |          |            |        |           |                         |              |         | For          | maria         | TOC ENDORING  |             |             | -   |
| halm          | - A. A. M. A. A. A. A. A. A. A. A. A. A. A. A. A. |             |                  |          |            |        |           | 6423                    | when eyer te | anapero |              | 04210         | soc adperus   |             |             | -   |
| help,         | 144                                               |             | The second       |          |            |        |           | I man                   |              |         | 100          | 1.44444       |               |             | 100 100     |     |

| 🗐 (va                  | rio     | IOC) - EA    | 5 vario        | TOC Lie  | puid       |                           |            |             |           |                |                 |                     |              | 5 🗙 |
|------------------------|---------|--------------|----------------|----------|------------|---------------------------|------------|-------------|-----------|----------------|-----------------|---------------------|--------------|-----|
| <u>File</u> <u>E</u> d | it y    | liew Wigard  | <u>S</u> ystem | Options  | Math. Hel  | P                         |            |             |           |                |                 |                     |              |     |
| 0 🗳                    |         | <b>B</b> 6 6 | * 12 13        |          | 日本         | ୫୮ 🔎 🖗 🛸 🖣                | • •   (0)  | 8 N?        |           |                |                 |                     |              |     |
| No.                    | Н.,     | Name         | Meth           | Coeff    | TIC vol. [ | TC vo TIC Are             | a TC Area  | TIC [mg/l]  |           | Gratihic (III) | 0 Statistic lis | eld Celibration I   | eld          |     |
| • 1                    | 1       | Runin        | Calibr         | ~        | 0.200      |                           | 0          | 0.000       |           |                |                 |                     |              | ^   |
| • 2                    | 1       | Runin        | Calibr         | 20nnm    | 0.200      |                           | 0          | 0.000       |           |                |                 |                     |              |     |
| • 3                    | 1       | Runin        | Calibr         | 2ppm     | 0.200      |                           | 0          | 0.000       |           |                |                 |                     |              |     |
| • 4                    | 2       | Blank        | Calibr         | 2ppm-5   | 1.050      |                           | 0          | 0.000       |           |                |                 |                     |              |     |
| • 5                    | 2       | Blank        | Calibr         | 5ppm     | 1.050      |                           | 0          | 0.000       |           |                |                 |                     |              |     |
| 6                      | 2       | Blank        | Calibr         | toct 1   | 1.060      |                           | 0          | 0.000       |           |                |                 |                     |              |     |
| • 7                    | 3       | Blank        | Calibr         | lest i   | 1.050      |                           | 0          | 0.000       |           |                |                 |                     |              |     |
| • 8                    | 3       | Blank        | Calibr         |          | 1.060      |                           | 0          | 0.000       |           |                |                 |                     |              |     |
| • 9                    | 3       | Blank        | Calibr         |          | 1.050      |                           | 0          | 0.000       |           |                |                 |                     |              |     |
| 10                     | 4       | 5ppm         | Calibr         |          | 0.050      |                           | 0          | 5.000       |           |                |                 |                     |              |     |
| • 11                   | 4       | 5ppm         | Calibr         |          | 0.050      |                           | 0          | 5.000       |           |                | No or comu      | nisted collibration |              |     |
| • 12                   | 4       | 5ppm         | Calibr         |          | 0.050      |                           | 0          | 5.000       |           |                | No or com       | pleted calibration. |              |     |
| • 13                   | 6       | i 5ppm       | Calibr         |          | 0.383      |                           | 0          | 5.000       |           |                |                 |                     |              |     |
| • 14                   | 6       | 5 5ppm       | Calibr         |          | 0.383      | -                         | 0          | 5.000       |           |                |                 |                     |              |     |
| • 15                   | 6       | 5 5ppm       | Calibr         |          | 0.383      |                           | 0          | 5.000       |           |                |                 |                     |              |     |
| • 16                   | 6       | 5 5ppm       | Calibr         |          | 0.717      |                           | 0          | 5.000       |           |                |                 |                     |              |     |
| • 17                   | e       | 5 5ppm       | Calibr         |          | 0.717      |                           | 0          | 5.000       |           |                |                 |                     |              |     |
| • 18                   | 6       | 5ppm         | Calibr         |          | 0.717      |                           | 0          | 5.000       |           |                |                 |                     |              |     |
| • 19                   | 7       | 5ppm         | Calibr         |          | 1.050      |                           | 0          | 5.000       |           |                |                 |                     |              |     |
| • 20                   | 7       | 5ppm         | Calibr         |          | 1.050      |                           | 0          | 5.000       | 1220      |                |                 |                     |              |     |
| T                      | h       |              |                |          |            |                           | -          | >           |           |                |                 |                     |              | ~   |
| 4 N                    | <u></u> | e: Dunli     |                | [mail    | 1. 0.000   |                           |            | C Ima       | /11       |                |                 |                     |              |     |
| 1. IN                  | am      | e. Rum       |                | Inngh    | J. 0.000   | <sup>o</sup> i c [ing/i]. | - NFC      | ling.       | nj        |                |                 |                     |              |     |
|                        | Proc    | ess:         |                | Detector |            |                           | Temperatu  | res [°C]:   |           | FI             | ow [ml/min]     |                     | Press [mbar] |     |
| Standby                |         |              | IR             |          | 718        | (                         | Comb. tube | 676         |           | MFC            | 199             | Press.              | 1011         |     |
|                        |         |              | IR ter         | np.      | 37.1 °C    |                           |            |             |           | Flow           | 196             |                     | Maintenance  |     |
|                        |         |              |                |          |            |                           |            |             |           |                |                 |                     | 35%          |     |
|                        |         |              |                |          |            |                           |            |             |           |                |                 |                     |              |     |
|                        |         |              |                |          |            |                           |            |             |           |                |                 |                     |              |     |
|                        |         |              |                |          |            |                           |            |             |           |                |                 |                     |              |     |
| <                      |         |              |                |          |            |                           |            |             |           |                |                 |                     |              | >   |
| or help,               | pre     | ss F1.       |                |          |            |                           | eas        | superuser/e | assuperus | er             | vario           | TOC superuser       |              |     |
| 📲 A                    | 始       | 00           | W Step         |          |            | 😨 Microsoft Excel .       | 🔁 Pa       | ogram Files |           | (var           | ioTOC) - EA     |                     | i ( 🖄 i      |     |

Step12:当所有样品测试完之后,从"Calibration"里选择 Calibrate

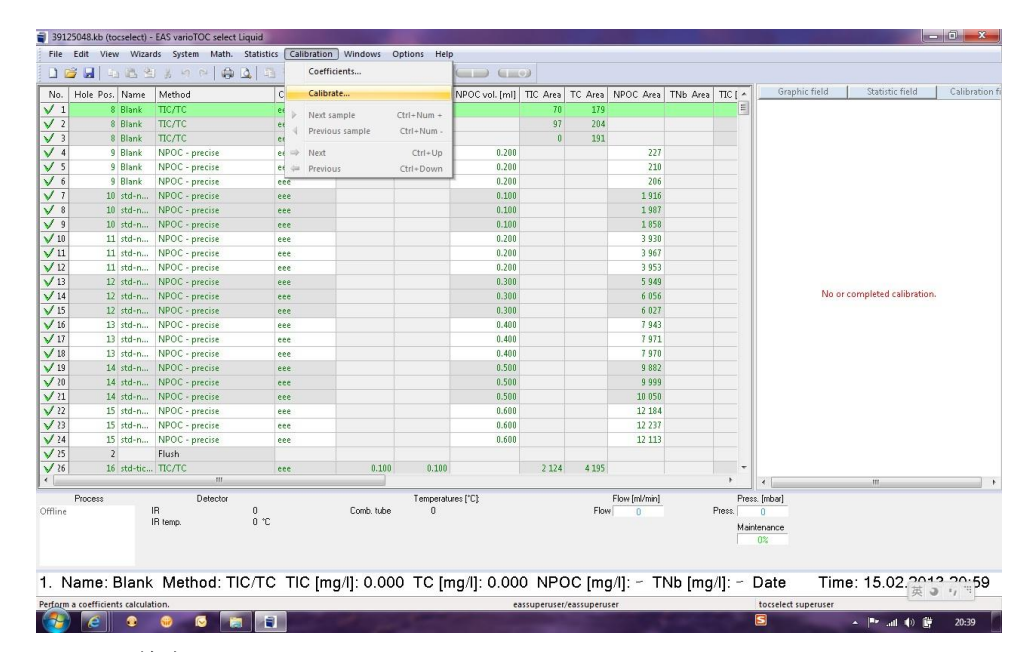

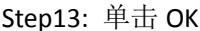

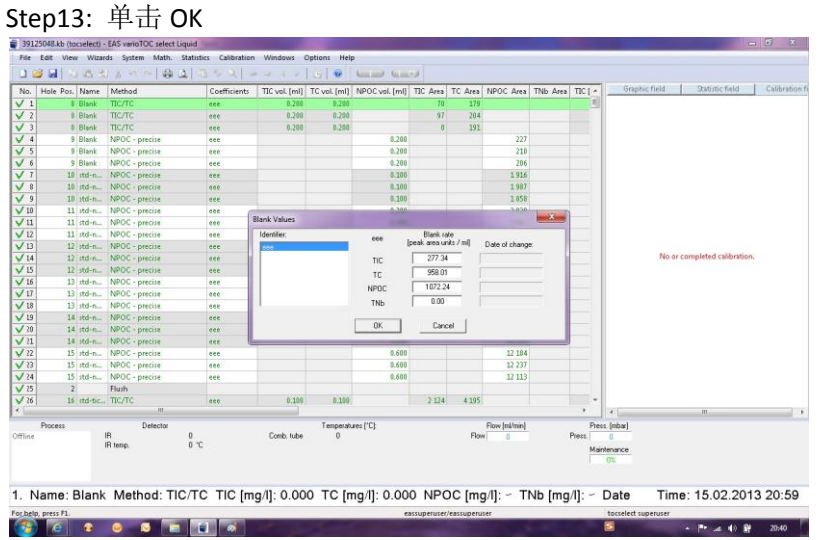

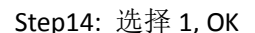

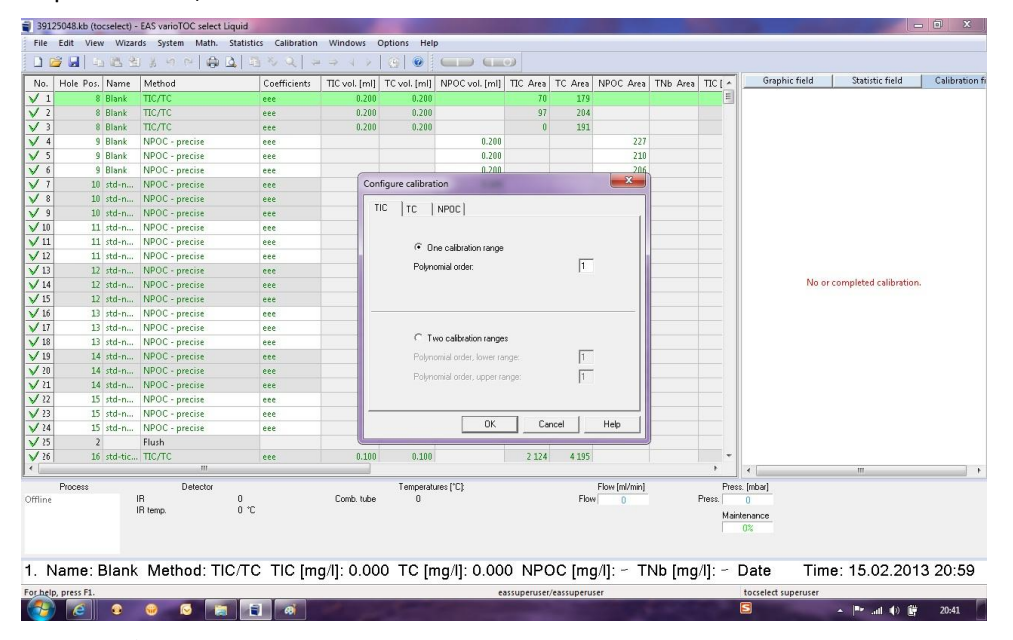

Step15: 单击 next

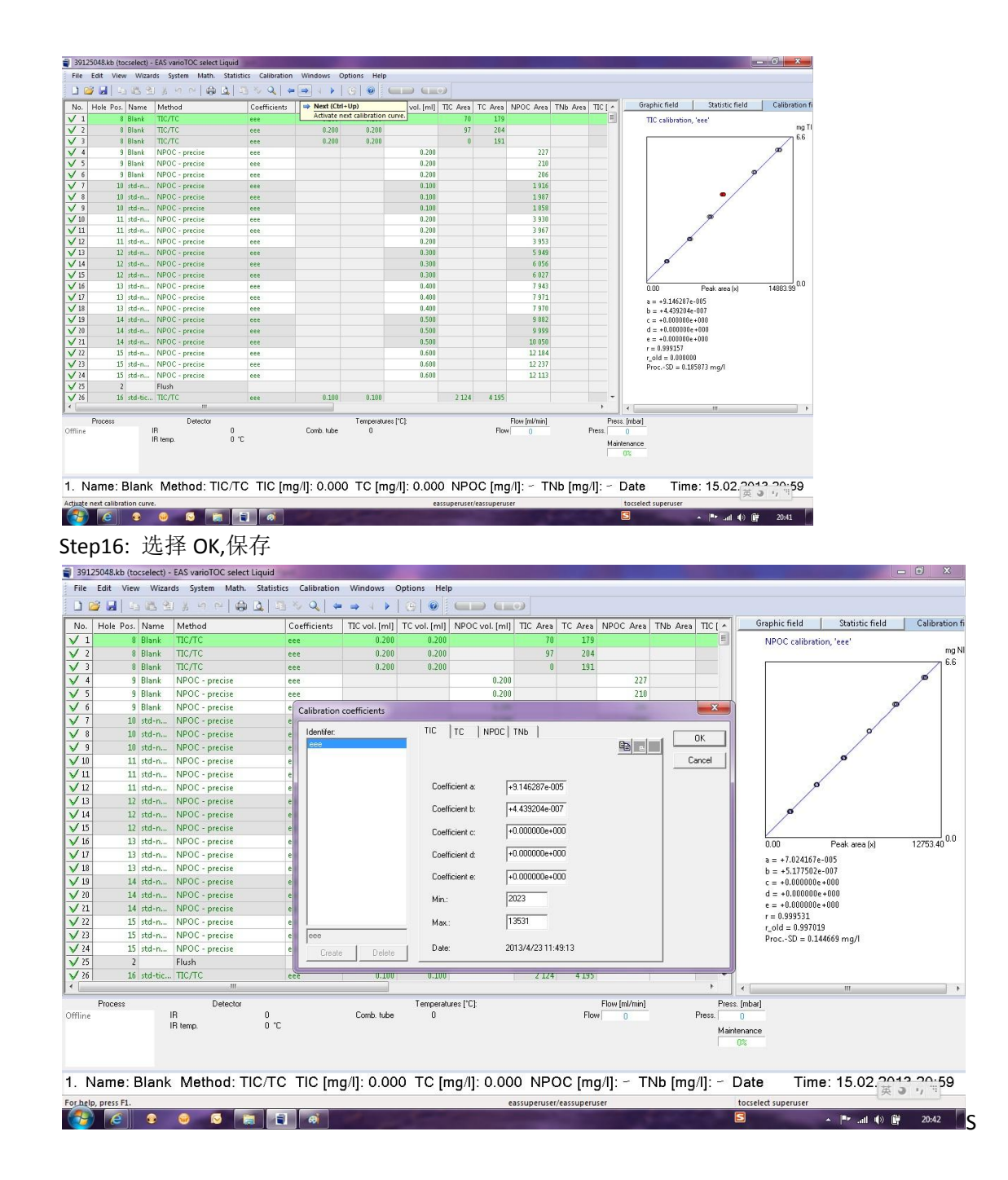